# まちかぎリモート 利用者向け操作ガイド

## 利用者チュートリアル 目次

#### 【ご利用にあたり】

- ・迷惑メールの除外設定
- ・ログインパスワードの設定
- ・ログイン方法

### 【施設を予約する】

- ・空室状況の確認
- ・施設の予約(先着施設の場合)
- ・施設の予約(抽せん施設の場合)
- 予約状況の確認
- ・お気に入り施設の登録
- ・繰り返し予約
- ・部屋の切り替え

#### 【施設を利用する】

- ・暗証番号の確認
- ・スマートロックの解錠方法

ご利用にあたり ※惑メールの除外設定 ログイン方法

#### 【利用にあたり】迷惑メールの除外設定

①ご利用中の端末にて、メールの受信設定を確認

「まちかぎリモート」からの各種メールが利用者に届くために、「まちかぎリモート」からのメール が迷惑メールに入らないように設定していただく必要があります。 各キャリア(ソフトバンク/NTTドコモ/auなど)の迷惑メール設定で「@machikagi-remote.jp」 のメールが受信できるように設定を行ってください。

> ■ソフトバンク https://www.softbank.jp/mobile/support/mail/antispam/email-i/white/ ■NTTドコモ https://www.nttdocomo.co.jp/info/spam\_mail/spmode/domain/ au https://www.au.com/support/service/mobile/trouble/mail/email/filter/detail/domain/ ※詳細はお近くの携帯ショップにお問い合わせください

## 【利用にあたり】 ログインパスワードの設定

①初回ログインが案内されたメール内のURLをクリック

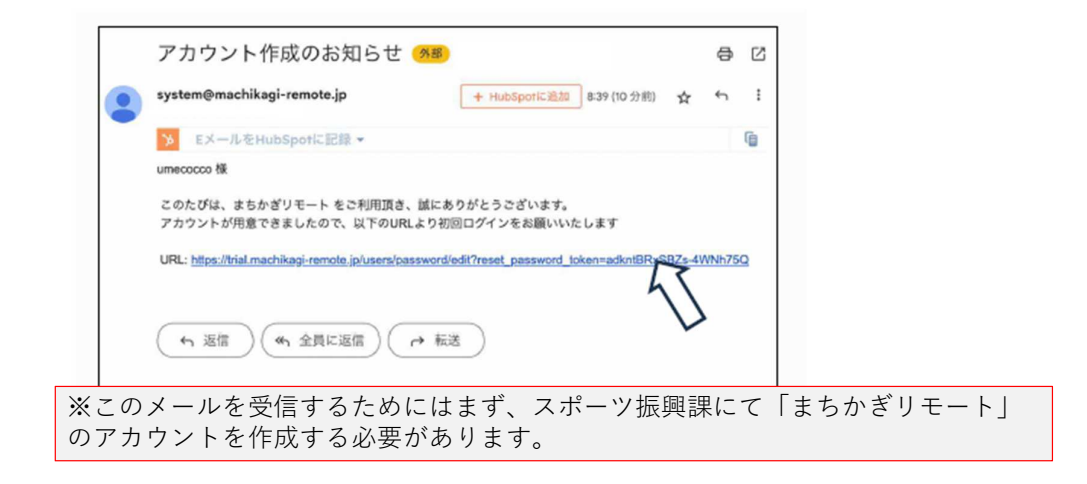

#### ②パスワード入力後、「変更する」をクリック

| ちかぎリモート 🗧                                            | まちかぎリモート                                         |
|------------------------------------------------------|--------------------------------------------------|
| パスワードを変更する                                           | バスワードを変更しました。ログイン済みです                            |
| バスワードを変更します                                          | お知らせ                                             |
| パスワード                                                | 2024年10月29日 遊館回聴<br>2024年05月30日 <u>休育館利用の注意点</u> |
|                                                      | 施設・部屋名から探す                                       |
| ログイン画面に戻りますか?                                        | ■ 種類から探す マ                                       |
|                                                      | 日付から探す                                           |
| 情報セキュリティ・個人情報について<br>特定商取引法に基づく表記                    | Q <sup>iii</sup> を探す                             |
| Copyright ◎ 株式会社 構造計画研究所<br>Ver.2409 (build d796317) | アカウント作成が完了します。                                   |

## 【利用にあたり】ログイン方法

Г

①トップページ右下のメニューボタンをクリック
 ②「ログイン」をクリック

| お知らせ                                      |                                        | 施設予約                     | 4 |
|-------------------------------------------|----------------------------------------|--------------------------|---|
| 2024年10月16日<br>2023年03月01日<br>2022年10月18日 | <u>利用後の施錠に関して</u><br>湿難場所の暗証番号<br>避難訓練 | 日 利<br>日 利<br>日 選<br>日 選 |   |
| 施設・部屋名から移                                 | £1                                     |                          |   |
| 種類から探す                                    |                                        | ら探す<br>                  |   |

③利用者IDと設定したパスワードを入力してログインをクリック

| まちかぎリモート             |              |
|----------------------|--------------|
| ログイン                 |              |
| 利用者ID                |              |
| 利用者ID                | IDを入力        |
| パスワード                |              |
| パスワード                | 設定したパスワードを入力 |
| 登録情報を保存する            |              |
| <u>パスワードをお忘れですか?</u> |              |
| ログイン                 |              |
|                      |              |

## 施設を予約する

- 空室状況の確認
- 施設の予約(先着施設の場合)
- 施設の予約(抽選施設の場合)
- 予約状況の確認

===

- ▶お気に入り施設の登録
- ▶繰り返し予約
- ▶部屋の切り替え

## 【施設を予約する】空室状況の確認

トップページ右上のメニューボタンをクリック
 「施設予約」をクリック

| -                                                             |                          |
|---------------------------------------------------------------|--------------------------|
| お知らせ                                                          | a lakahashi<br>描記子約      |
| 2024年10月16日 <u>利用後の施錠に関して</u><br>2023年03月01日 <u>避難場所の暗証番号</u> | 利用: 予約状況                 |
| 2022年10月18日 避難訓練                                              | <sup>證難]</sup><br>抽選申込状況 |
| 施設・部屋名から探す                                                    | アカウント設定                  |
| 種類から深す                                                        | 二 ログアウト                  |
| 日付から探す                                                        | -                        |
| Q、部屋を探す                                                       |                          |

③空室状況を確認したい施設の「部屋の一覧」をクリック

| 構造計画研究所(デモ) 施設予約システム<br>まちかぎりモート                                        | Ξ     |
|-------------------------------------------------------------------------|-------|
| 施設の一覧                                                                   |       |
| 施設名から探す                                                                 |       |
| 種類から探す                                                                  | •     |
| 日付から探す                                                                  | 8     |
| Q施設を探す                                                                  |       |
| 1 2 3 , ,                                                               |       |
| <ul> <li>(0)岡田体育館</li> <li>▶ 施設情報</li> </ul>                            | 部屋の一覧 |
| 体育館                                                                     | 17    |
| <ul> <li>(1) テスト施設</li> <li>▶ 施設情報</li> </ul>                           | 部屋の一覧 |
| <ul> <li>会議室) (公民館) コミュニティセンター) (</li> <li>(株用館) 集合所) (まちかぎ)</li> </ul> | グラウンド |

## ④空室状況を確認したい部屋の「空室カレンダー」をクリック⑤申請内容を選択後、「空室カレンダー」をクリック

| 施設・部屋名から探す              |   | 使用目的を選択してく                      | ださい     |
|-------------------------|---|---------------------------------|---------|
| 爆頻から探す                  | - |                                 |         |
| 日付から探す                  |   | 申請內容                            |         |
|                         |   | 基本利用                            |         |
|                         |   |                                 | 空宝カレンダー |
| まちかぎ公民館 test<br>空室カレンダー |   | (4) あ 5 か 2 公氏部 LESL<br>空室カレンダー |         |

#### ⑥空き状況をカレンダー上で確認

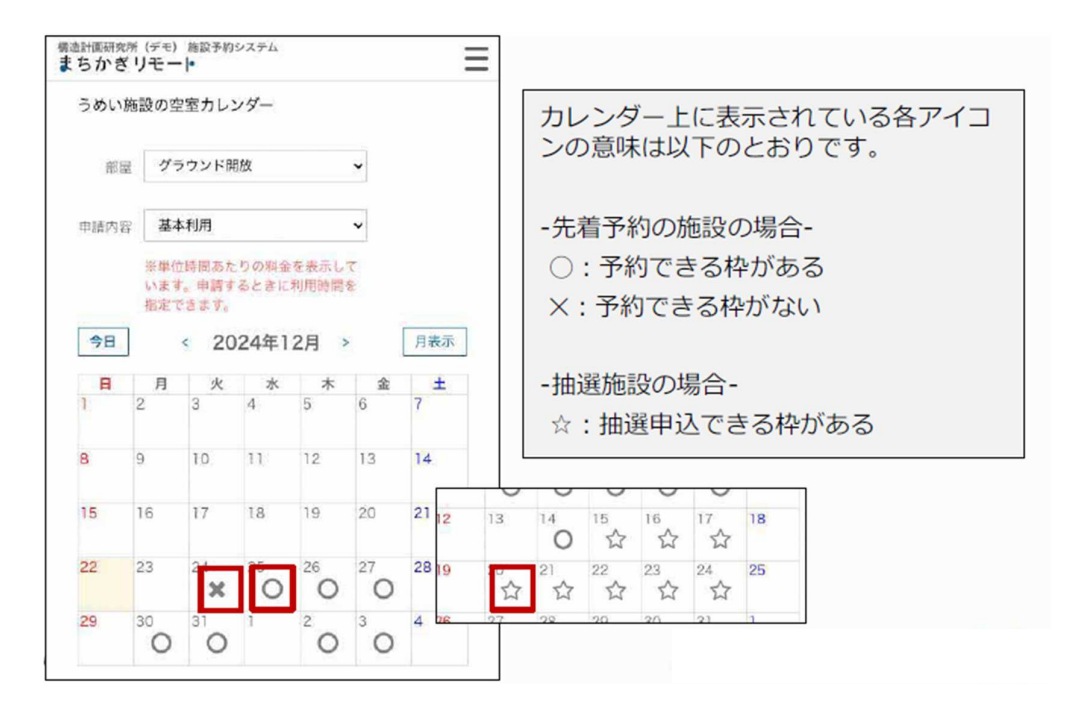

⑦利用したい日付の中のアイコンをクリック

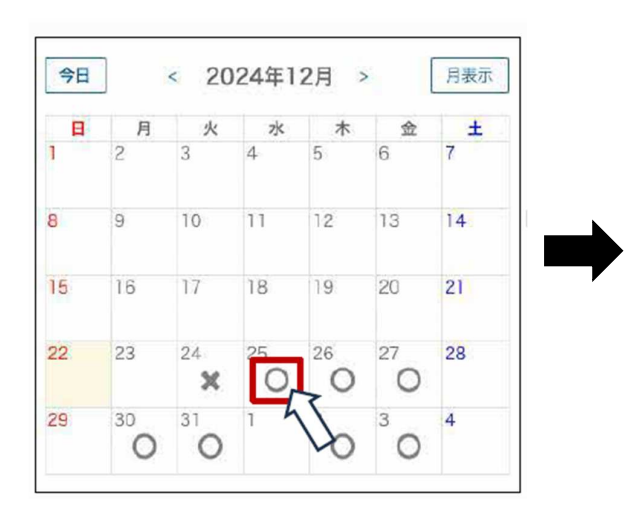

予約できる枠がカレンダー下部に表示されま す。

12月25日 (水)

08:00-17:00:1時間¥1,500先着

## 【施設を予約する】施設の予約(先着施設の場合)

①空室カレンダー上で空きを確認して、日付の中のアイコンをクリック②カレンダー下部に表示された、灰色の空きコマをクリック

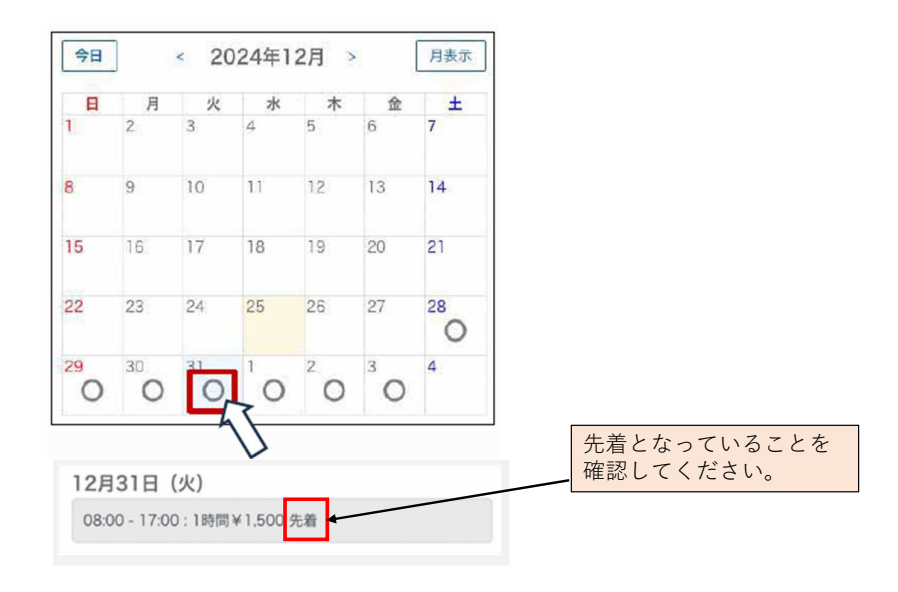

#### ③利用申請内容を入力し、「支払方法の選択」をクリック

| 申請内容 備品選択 支払い                       |                                         |
|-------------------------------------|-----------------------------------------|
| 施設の利用申請                             | クリックすると、前回の予約申請時に<br>入力した申請内容が自動入力されます。 |
| 에/비행<br>umei<br>部/屋                 |                                         |
| うめい施設 グラウンド<br>線り返し                 | 前回の申請内容を参照<br>行事名<br>卓球教室               |
| 利用日<br>2024/12/31                   | 使用目的<br>地域の人達と集まって卓球練習を行います。            |
| 利用時間<br>09:00 v - 12:00 v           | 使用予定人数                                  |
| 利用時間を選択します。                         | 20                                      |
| NHIBN<br>09:00 ▼ - ▼ 18:00<br>17:00 | 支払方法の選択<br>施設の利用申請に戻る                   |

④支払い方法を選択し、「申請する」をクリック

| WWW<br>(A)まちが32氏館 大ホール<br>WUMB間<br>2024/12/31 09:00 - 12:00<br>WURDB<br>基本相用<br>Tage<br>MURE 2024/12/31 ▲<br>MURE 2024/12/31 ▲<br>MURE 2024/12/ | 支払方法の選択                                                                                                    |                    |
|----------------------------------------------------------------------------------------------------|----------------------------------------------------------------------------------------------------|--------------------|
| <ul> <li>(4)まちが3公民館 大ホール</li> <li>(4)まちが3公民館 大ホール</li> <li>(4)まちが3公民館 大ホール</li> <li>(4)まちが3公民館 大ホール</li> <li>(4)まちが3公民館 大ホール</li> <li>(4)まちが3公民館 大ホール</li> <li>(4)まちが3公民館 大ホール</li> <li>(4)まちが3公民館 大ホール</li> <li>(4)まちが3公民館 大ホール</li> <li>(5)までは、</li> <li>(5)までは、</li> <li>(5)まで</li></ul>                                                                                                    | 95.00                                                                                                    |                    |
| #J用時間<br>2024/12/31 09:00 - 12:00<br>#J用目的<br>基本利用<br>PRC<br>***********************************                                                                                                    | (4)まちかぎ公民館 大ホール                                                                                                    |                    |
| 2024/12/31 09:00 - 12:00<br>#JIFIER<br>基本期間<br>#Z<br>#JIFIE 2024/12/31 【<br>#JIFIE 2024/12/31 【<br>#JIFIE 2024/12/31 [<br>#JIFIE 2024/12/31 [<br>#JIF                       | 利用時間                                                                                                    |                    |
| 利用目的<br>本本利用<br>料定<br>利用目 2024/12/31 ▲<br>耐腐料金目 ¥1,350(基本利用)<br>合計 ¥1,350<br>10円未満切的花で電験処理を行っています。<br>端級処理の業な合いで、部屋料金と単晶金の単価を<br>2.した値と利用料金の合計が異なる場合がごさいます。<br>減免を希望する<br>※ 玉名市は窓口払いのみとなります。<br>本工ちらのページが利用申請に当たり最後の手続きる<br>るページですので、申請内容をよくご確認ください。                                                                                                    | 2024/12/31 09:00 - 12:00                                                                                                    |                    |
| 基本利用         料用         11月日 2024/12/31         部屋料金 計 ¥1,350 (基本利用)         合計 ¥1,350         10円未満切捨てで階級処理を行っています。         ※国政治会へ完訂 医規令と増高社会の単価を         2.とた値と利用料金の合計が異なる場合がごさいます。         ※広先希望する         ※玉名市は窓口払いのみとなります。         公式方法         窓口払い         ▲こちらのページが利用申請に当たり最後の手続きる         るページですので、申請内容をよくご確認ください                                                                                                    | 利用目的                                                                                                    |                    |
| #金       利用日 2024/12/31     ▲            · 部屋料金計 ¥1,350 (基本利用)         · 合計 ¥1,350      ●            · 合計 ¥1,350      ●            · OPT未満切り捨てご報処理を行っています。      ●            · 端販処理の要ね合いで、部屋料金と幅品料金の単価を      ●            · とに値と利用料金の合計が異なる場合のごさいます。      ●            · 派免を希望した場合は審査後に料金が確定します。      ●            · 私工会社協会は審査後に料金が確定します。      ●            · 私方法      ●            · 窓口払い      ●            · ▲こちらのページが利用申請に当たり最後の手続きる      るページですので、申請内容をよくご確認ください                                                                                                    | 基本利用                                                                                                    |                    |
| 利用目 2024/12/31         御羅料金計 ¥1,350 (基本利用)         合計 ¥1,350         (2017年満切り捨てで端数処理を行っています。         (2017年満切り捨てで端数処理を行っています。         (2017年満切り捨てで端数処理を行っています。         (2017年満切り捨てで端数処理を行っています。         (2017年満切り捨てで端数処理を行っています。         (2017年満切り捨てで端数処理を行っています。         (2017年満切り捨てですので、申請内容をよくご確認ください。                                                                                                    | 料金                                                                                                    |                    |
| 部屋料金計 ¥1,350 (基本利用)     合計 ¥1,350     (日本利用)     合計 ¥1,350     (回内未満切り捨てご驚め現要を行っています。     **感物必要の含合いが感知要を行っています。     **感物必要の含合いが感知要を行っています。     **感物必要の含合いが感知要を行っています。     ぶんを希望する     ・     ぶんを希望する     ・     ※玉名市は窓口払いのみとなります。     なります。     ふこちらのページが利用申請に当たり最後の手続きる     るページですので、申請内容をよくご確認ください                                                                                                    | 利用日 2024/12/31                                                                                                    |                    |
| <sup>≰払方法</sup><br><sup>≋□払い</sup><br>▲こちらのページが利用申請に当たり最後の手続き。<br>るページですので、申請内容をよくご確認ください。                                                                                                    | 部屋料金 計 ¥1,350 (基本利用)<br>合計 ¥1,350<br>0円未満切り拾てで読数処理を行っています。                                                                                               |                    |
| ◎□払い ▲こちらのページが利用申請に当たり最後の手続きの<br>るページですので、申請内容をよくご確認ください。                                                                                                    | 部屋料金計 ¥1,350(基本利用)<br>合計 ¥1,350 の円未満切り捨てで端数処理を行っています。 ※端数処理の兼ね合いで、部屋料金と備品料金の単価<br>した値を利用料金の合計が異なる場合がございます。 減免を希望する ※増をを希望した場会は審査後に料金が確定します。              | →※玉名市は窓口払いのみとなります。 |
|                                                                                                    | 部屋料金計 ¥1,350(基本利用)<br>合計 ¥1,350 (四未満切り捨てで端数処理を行っています。<br>時数処理の要ね合いで、部屋料金と信品料金の単価<br>とした値と利用料金の合計が異なる場合かにざいます<br>減免を希望する ※減免を希望した場合は審査後に料金が確定します。<br>友払方法 | ※玉名市は窓口払いのみとなります。  |

## 【施設を予約する】施設の予約(抽選施設の場合)

①空室カレンダー上で☆アイコンを確認して、日付の中のアイコンをクリック

| 留以  | 量 グラ              | ラウンド開                        | 做                     |                        | ~              |     |
|-----|-------------------|------------------------------|-----------------------|------------------------|----------------|-----|
| 申請内 | 答 基本              | 5利用                          |                       |                        | ~              |     |
| 今日  | ※単位<br>ます。<br>でさま | (時間あた<br>申請する<br>(す。<br>く 2) | りの料金<br>ときに利<br>025年1 | を表示して<br>目時間を#<br>1月 → | い<br>使         | 月表示 |
| H   | 月                 | 火                            | 水                     | 木                      | 金              | ±   |
| 29  | 30<br>O           | 31<br>O                      | 1                     | 20                     | <sup>3</sup> O | 4   |
| 5   | <sup>6</sup> O    | 70                           | <sup>8</sup> 0        | 9<br>0                 | 10<br>O        | 11  |
| 12  | 13                | 14<br>O                      | 15<br>O               | 16<br>O                | 17<br>O        | 18  |
| 19  | 20                | 21                           | 22                    | 23<br>公                | 24<br>23       | 25  |
| 10. | ~                 |                              |                       |                        |                |     |

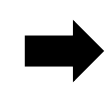

抽選申込できる枠がカレンダー下部に表示されます。

1月22日 (水) 08:00 - 17:00 : 1時間¥1,500 抽選申込可 ②カレンダー下部に表示された、灰色の空きコマをクリック③内容を確認し、「抽選申込する」をクリック

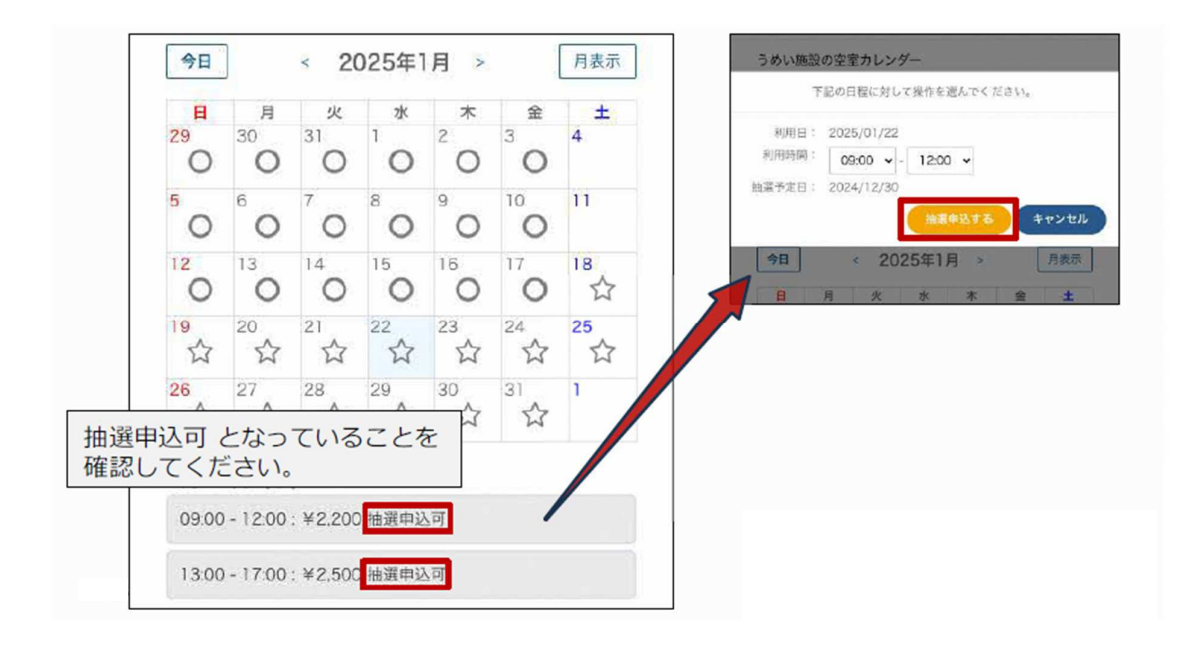

#### ④抽選申込を確認

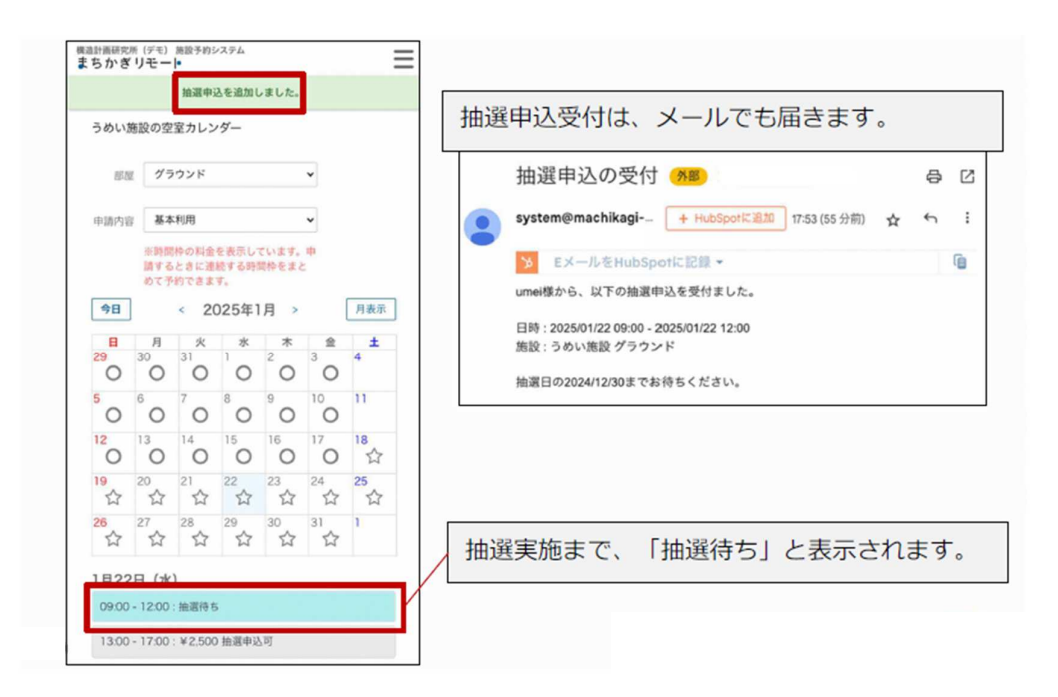

抽選申込を取り消す場合は、水色のコマをクリックした後「抽選申込の取消」をクリックしてください。

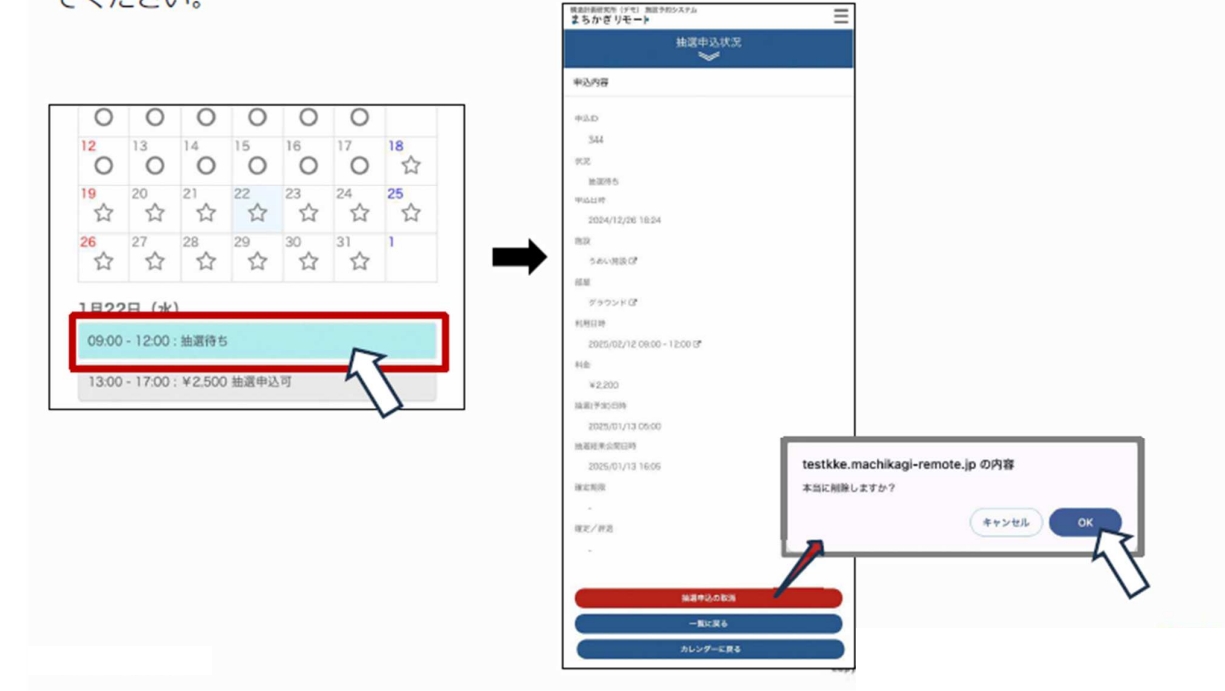

※当選の場合 ⑤抽選結果をメール確認し、URLをクリック ⑥遷移先で申請内容を確認し、「利用申請する」をクリック

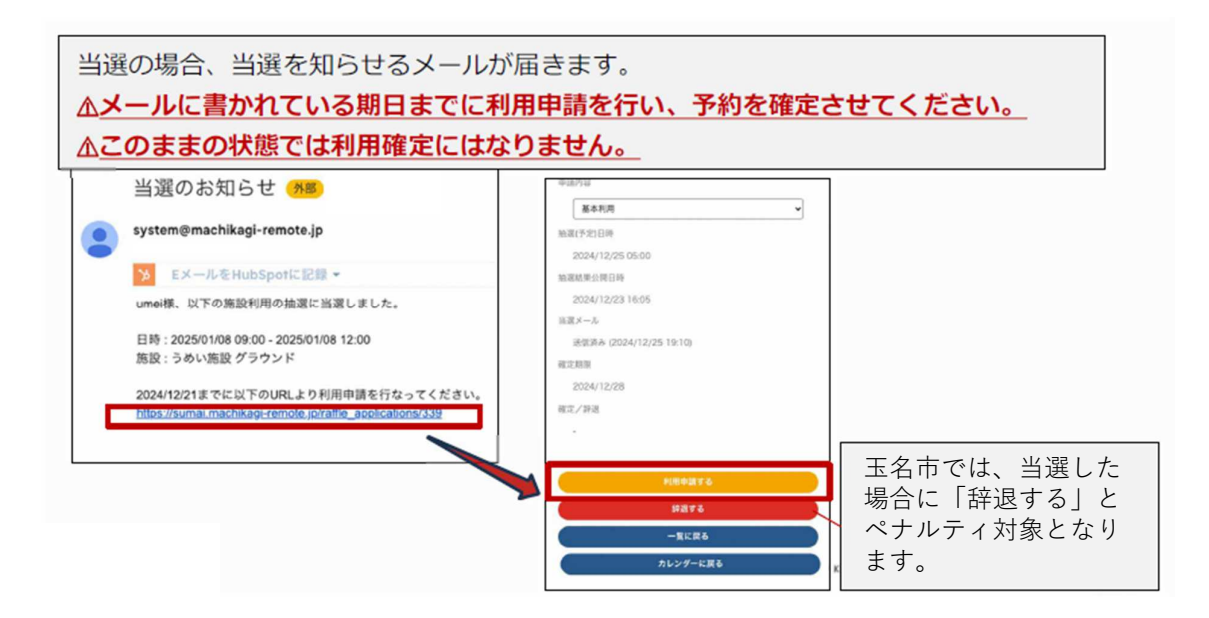

※当選の場合 ⑦利用申請内容を入力

> 施設の予約(先着施設の場合)を参考に、利用申請内容の入力を行ってください。 以降、先着施設の場合と同様の流れとなります。 ▲まちかぎリモートにおいて、抽選の対象は「利用申請の権利」となるため、 当選後に利用者は利用申請を行う必要があります。 system@machikagi-remote.jp To 自分 user1様、以下の施設利用の抽選に落選となりました。

※玉名市では、落選した場合に 「落選メール」は届きませんの でご注意ください。

日時:2023/06/04 13:00 - 2023/06/04 15:00 施設:施設ex 抽選部屋

何卒ご了承ください。

抽選に落選した場合は、落選を知らせるメールが届きます。

#### メールの他に、以下の方法で抽選結果の確認を行うことが可能です。

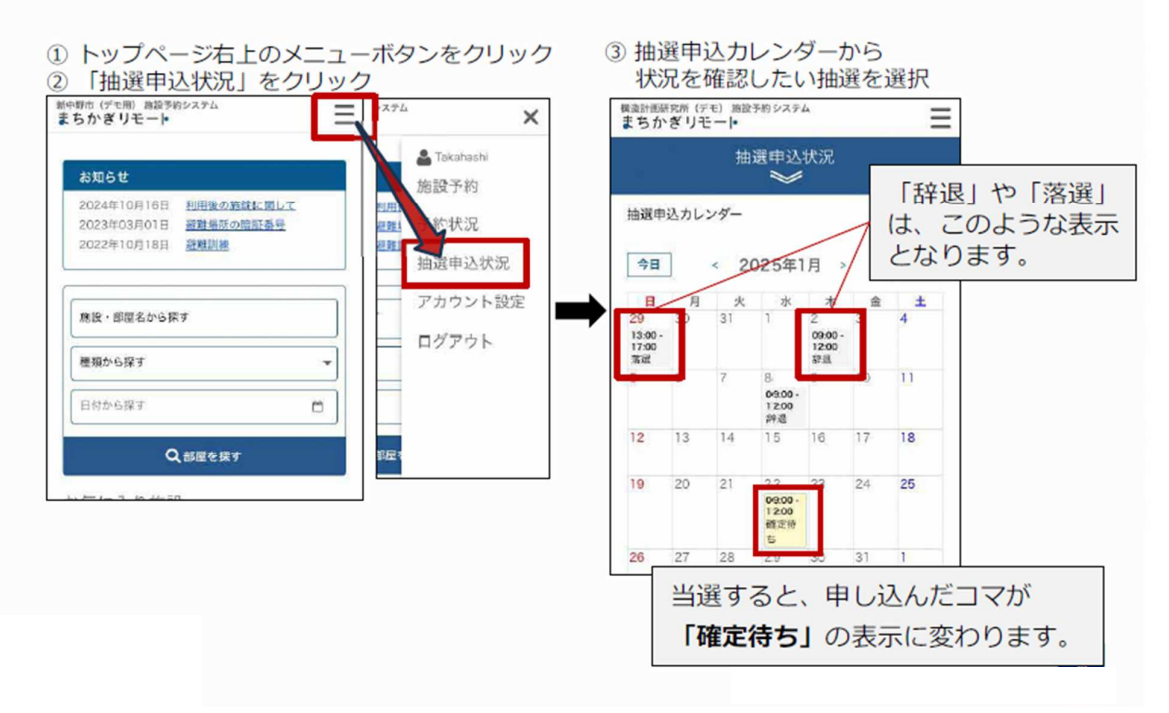

## 【施設を予約する】予約状況の確認

トップページ右上のメニューボタンをクリック
 「予約状況」をクリック

| お知らせ                                      |                                               |                   | 施設予約              |
|-------------------------------------------|-----------------------------------------------|-------------------|-------------------|
| 2024年10月16日<br>2023年03月01日<br>2022年10月18日 | <u>利用後の施錠に関して</u><br><u>避難場所の暗証番号</u><br>避難訓練 | 利用行<br>設難」<br>認難1 | 予約状況              |
| 施設・部屋名から移                                 | RJ                                            |                   | 抽選甲込状況<br>アカウント設定 |
| 種類から探す                                    | •                                             |                   | ログアウト             |
| 日付から探す                                    | <u>ت</u>                                      |                   |                   |

③カレンダーの中から、状況確認を行いたい予約をクリック

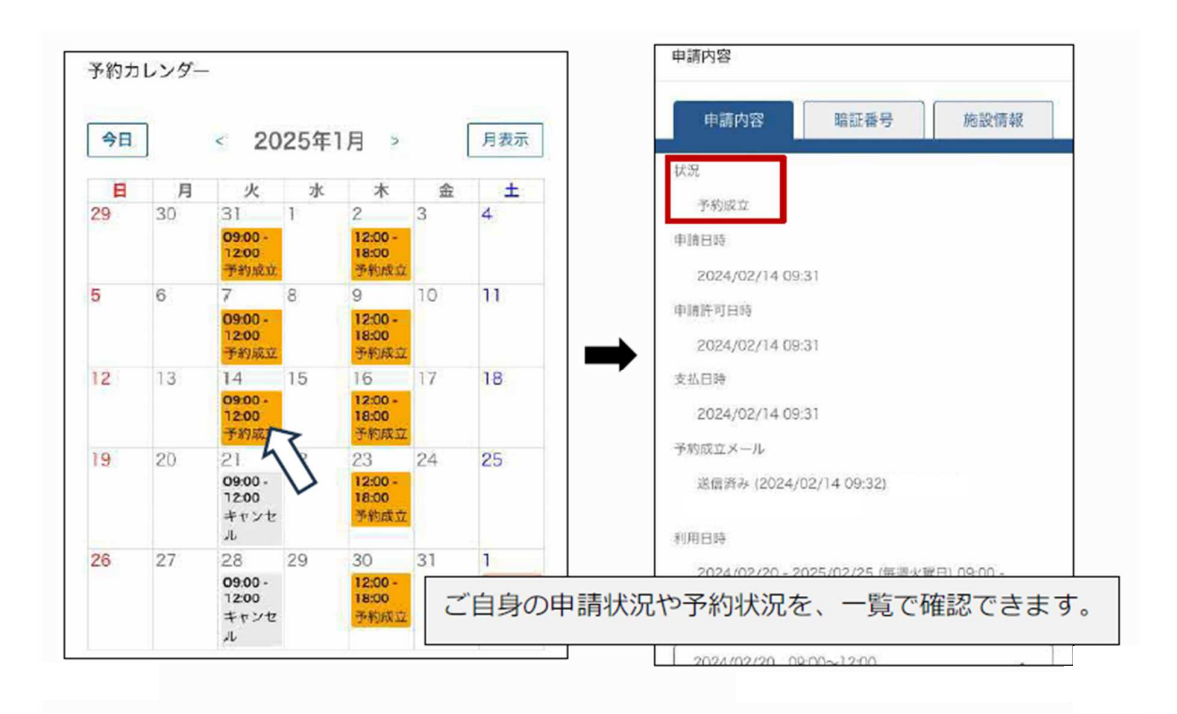

※予約ステータスごとに確認したい場合 ④「予約状況」をクリックして、確認したいステータスを選択

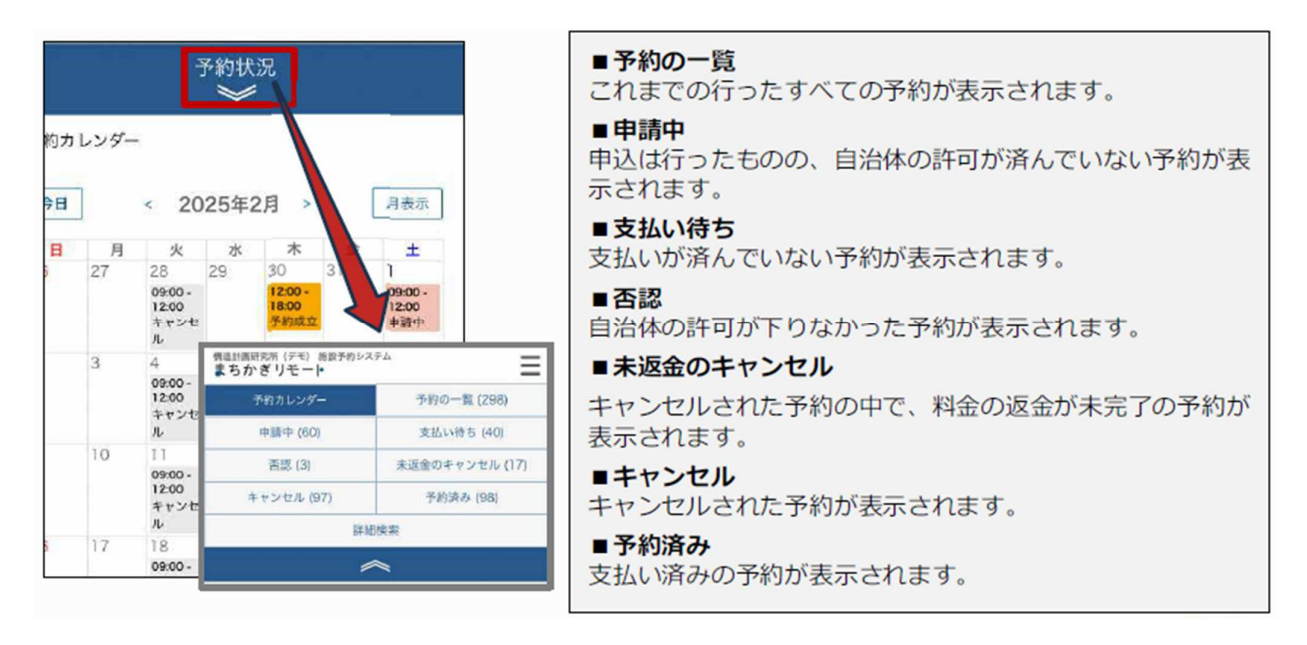

#### 予約カレンダーの見方は以下のとおりです。

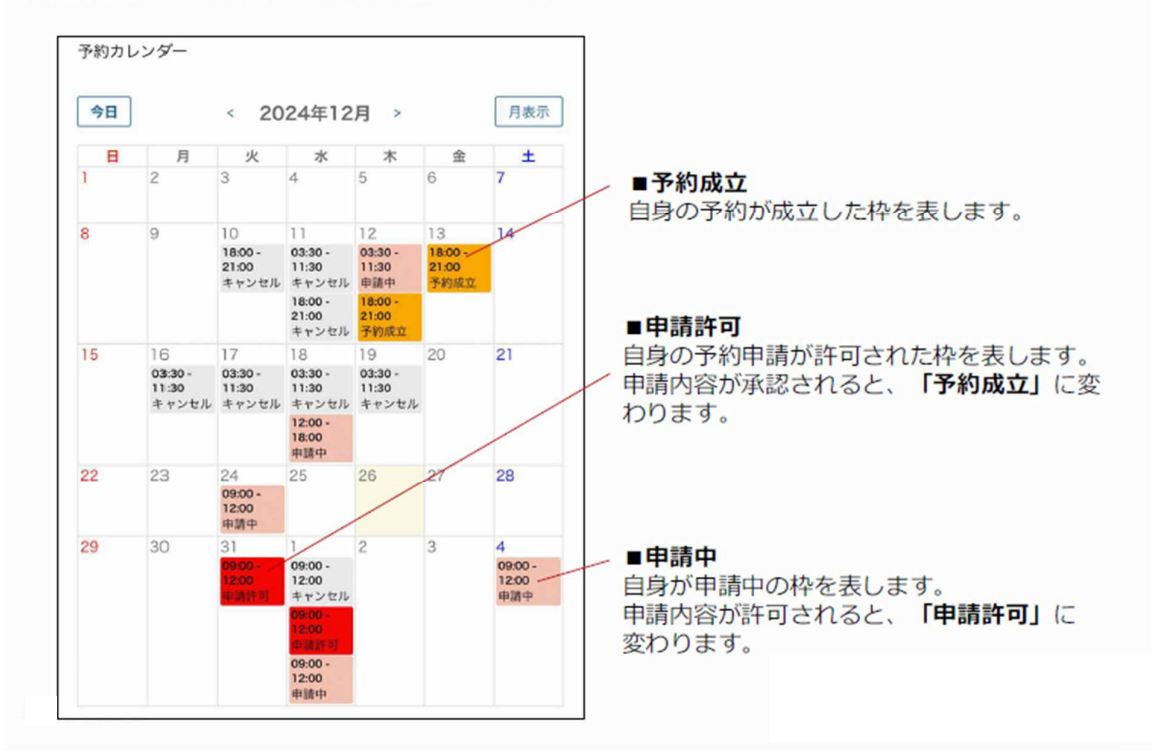

## 【施設を予約する】「お気に入り施設」の登録

①ログイン後、右上のメニューボタンをクリック②「アカウント設定」をクリック

| お知らせ                                               |                         |   |    |                   |          |
|----------------------------------------------------|-------------------------|---|----|-------------------|----------|
| 2024年10月16日 <u>利</u>                               | 用後の施錠に関して               |   |    | 施設予約              |          |
| 2023年03月01日 選<br>2022年10月18日 選                     | <u>難場所の暗証番号</u><br> 難訓練 |   | A  | 予約状況              |          |
|                                                    |                         |   | 避  |                   |          |
| energy w Third 100 - 6 a first basis dis tour ried |                         |   |    | <b>油</b> 进中 心 不 沉 | <b>_</b> |
| 施設・部屋名から探す                                         |                         |   |    | アカウント設            | 定        |
| 種類から探す                                             |                         | - | 朱9 | ログアウト             | -        |
|                                                    |                         |   |    |                   |          |
| 日初から深り                                             |                         |   | _  |                   |          |
| O ar                                               | 屋を探す                    |   |    |                   |          |

③「設定を変更」をクリック

#### ④お気に入り施設の選択(2種類)

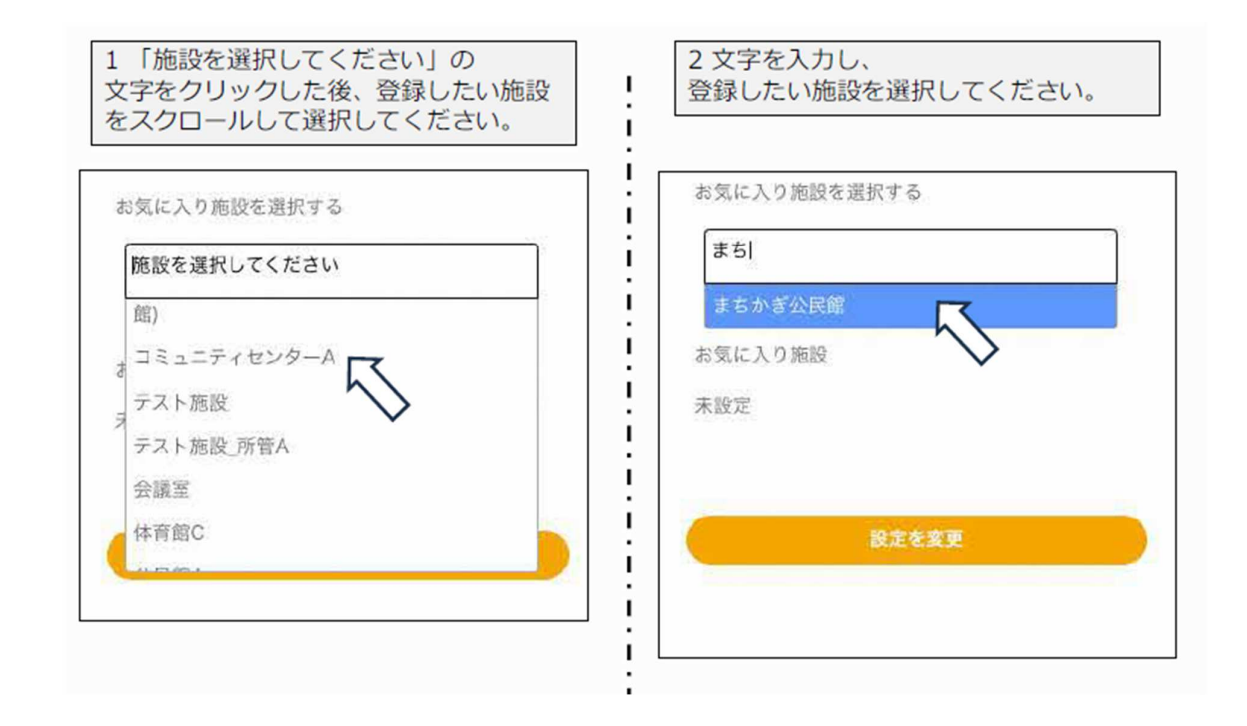

#### ⑤施設選択後、「設定を変更」をクリック

| ×まちかぎ公民館     |                 |       |
|--------------|-----------------|-------|
| ×コミュニティセンターA | 日付から探す          |       |
| お気に入り施設      | Q部屋を探す          |       |
| 未設定          | お気に入り施設         |       |
|              | まちかぎ公民館(コミュニティ・ | センターA |
| 設定を変更        | 登録した施設がトップページに表 | 示され、  |

## 【施設を予約する】繰り返し予約

①申請内容入力時、「繰り返し」の下のボックスをクリック②繰り返しで取りたい予約ルールを選択

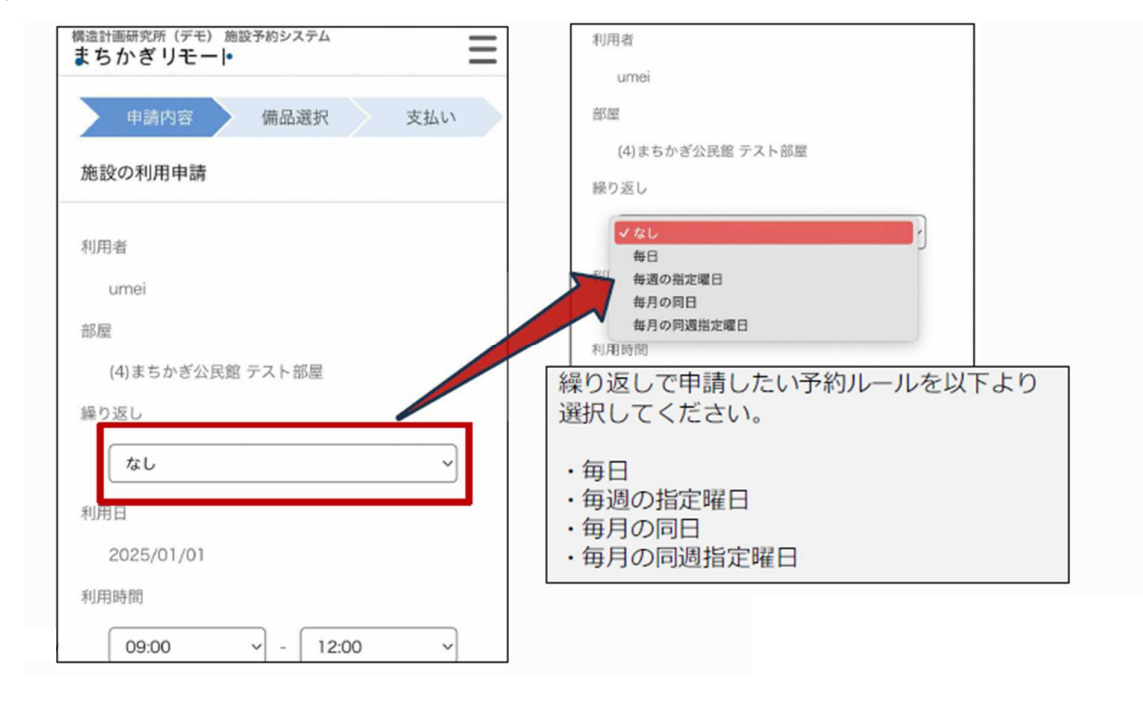

#### ③利用終了日を選択

| 申請内容 備品選択 支払い    |                               |
|------------------|-------------------------------|
| し設の利用申請          | 繰り返しルールで「毎週の指定曜日」を選択し         |
| 川用者              | た場合は、<br>利用終了日のほかに、利用曜日をクリックし |
| umei             | てください。                        |
| β. <u>m</u>      |                               |
| (4)まちかぎ公民館 テスト部屋 | 毎週の指定曜日                       |
| り返し              | 利用開始日                         |
| 毎日 ~             | 2025/01/01<br>利用終了日           |
| 刘用開始日            |                               |
| 2025/01/01       | 2025/01/22                    |
| 训用終了日            | 利用曜日                          |
| 2025/01/03       |                               |
| 0JH386[0]        |                               |
|                  |                               |

④利用申請の入力

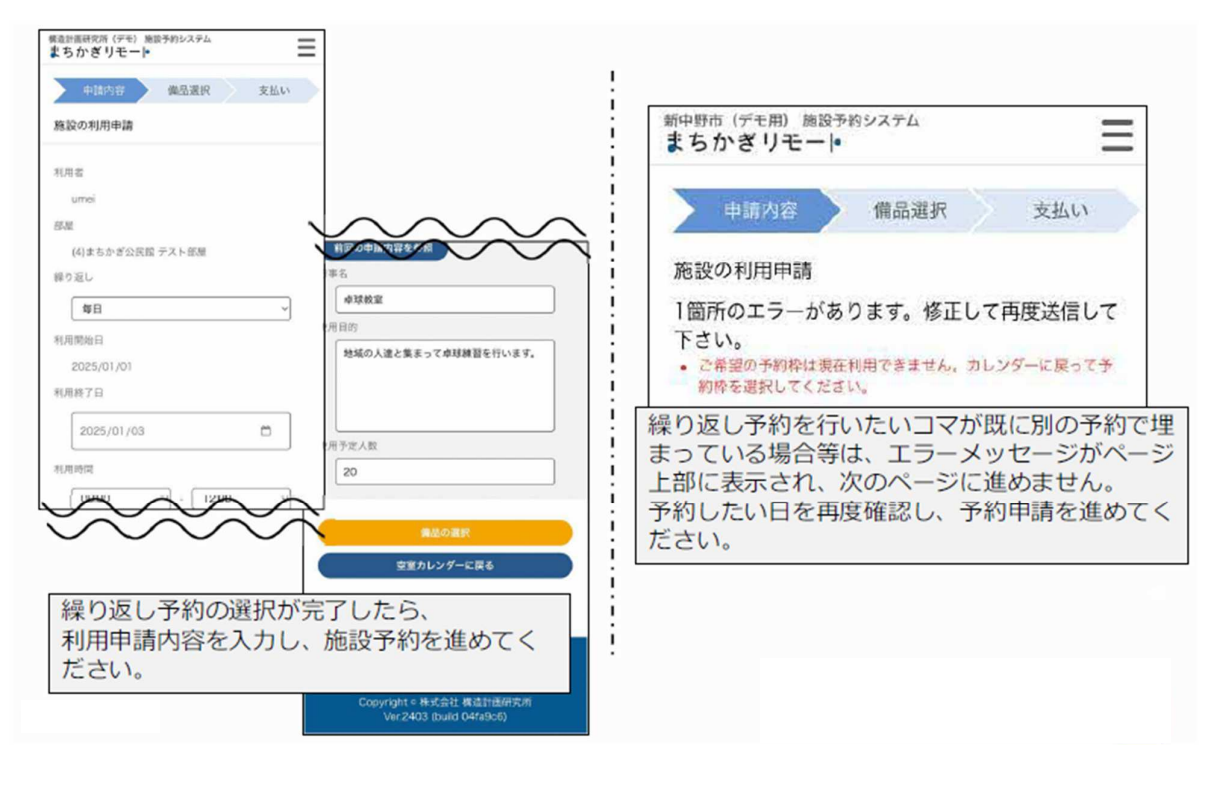

#### 【施設を予約する】部屋の切り替え

①「部屋」の横の枠内をクリックし、空室状況を確認したい部屋を選択

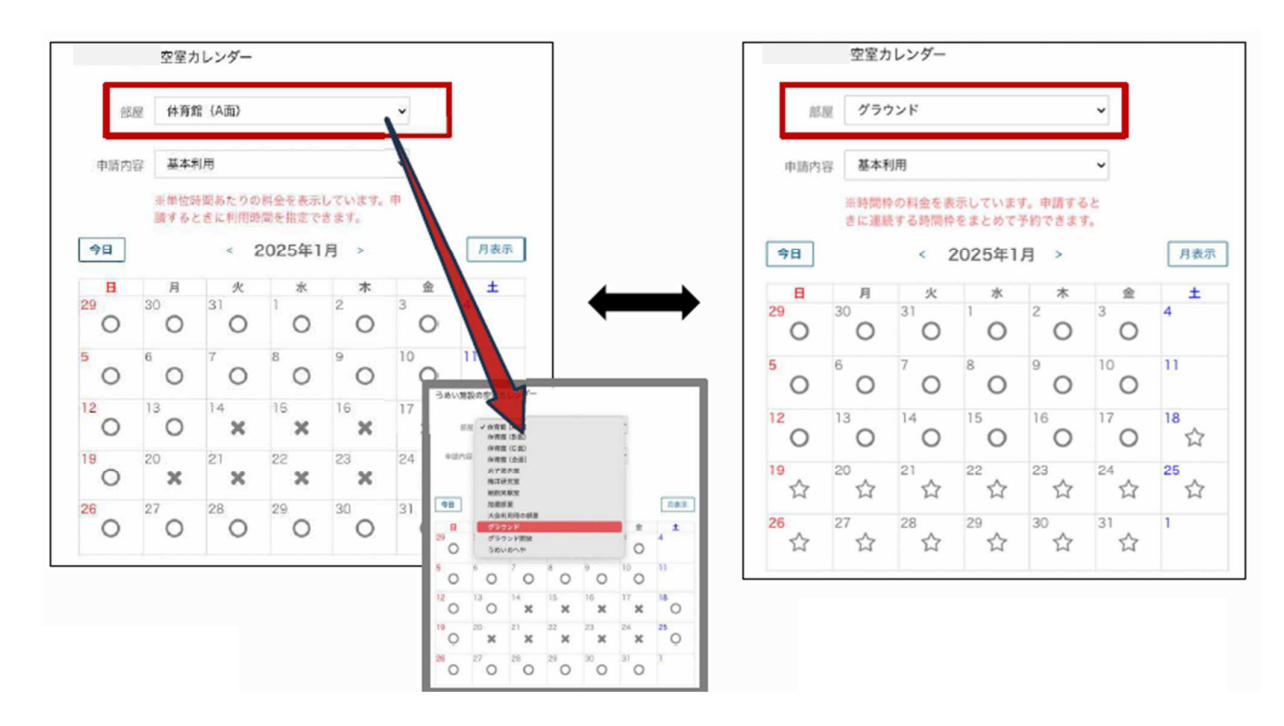

# 施設を利用する

▶ スマートロックの解錠

## 【施設を利用する】暗証番号の確認

①トップページ右上のメニューボタンをクリック ②「予約状況」をクリック

| 5かぎリモー <b>⊦</b>                                                                          | Ξ | レステム                | ×           |
|------------------------------------------------------------------------------------------|---|---------------------|-------------|
| お知らせ                                                                                     |   | 👗 Takaha            | ashi        |
| 2024年10月16日 <u>利用後の施錠に関して</u><br>2023年03月01日 <u>遅難場所の暗証番号</u><br>2022年10月18日 <u>遅難訓練</u> |   | 利用<br>超難<br>影響      | 勺<br>兄      |
| 施設・部屋名から探す                                                                               |   | <u>抽選申込</u><br>アカウン | 込状況<br>ント設定 |
| 種類から探す                                                                                   | - | 二 ログア               | ト           |
| 日付から探す                                                                                   | - | =                   |             |
| Q部屋を探す                                                                                   |   |                     |             |
|                                                                                          |   | 部屋?                 |             |

③カレンダーから、利用方法を確認したい予約をクリック

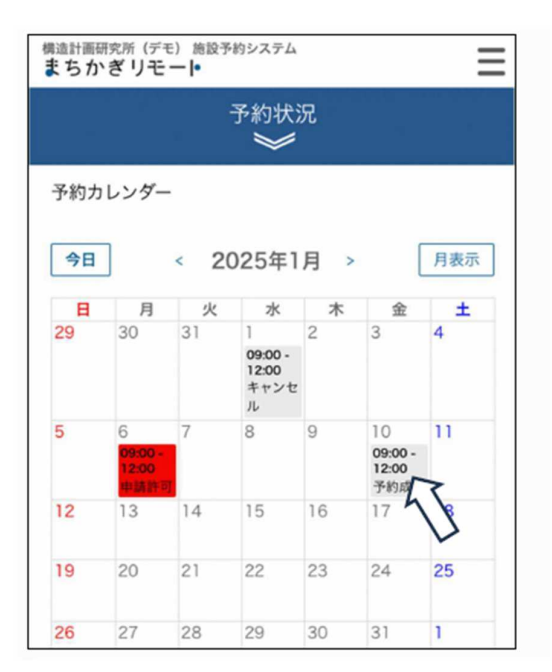

④「暗証番号」のタブをクリックして、暗証番号を確認

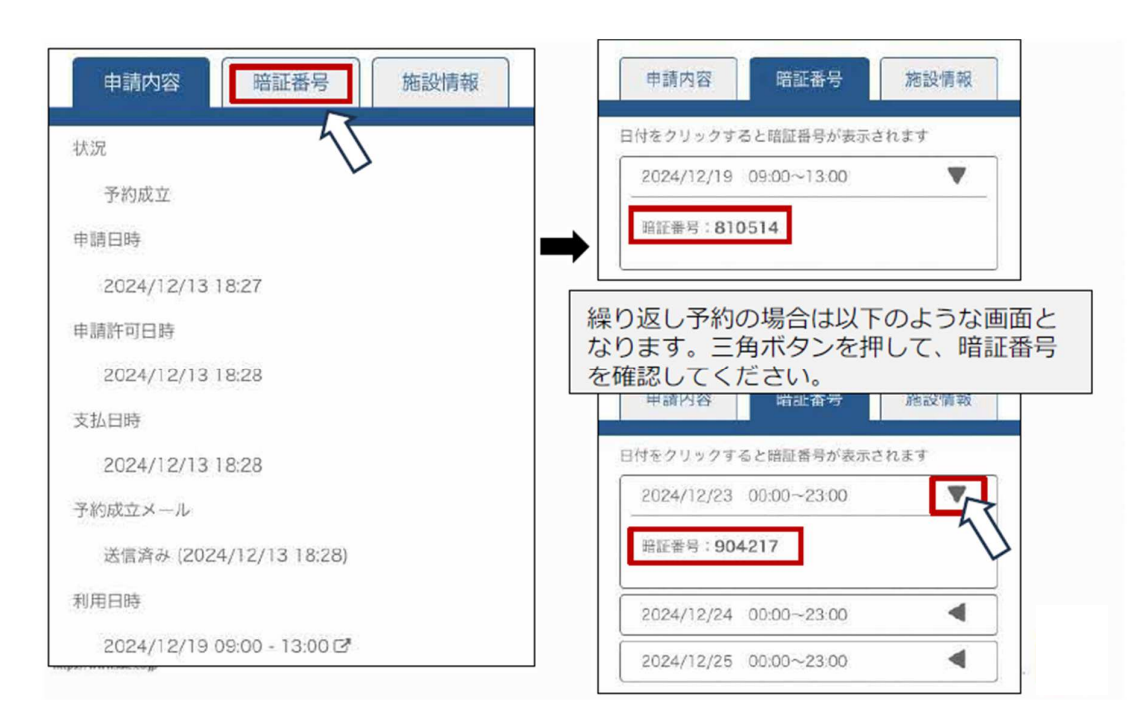

#### ⑤予約成立メールにて、暗証番号を確認

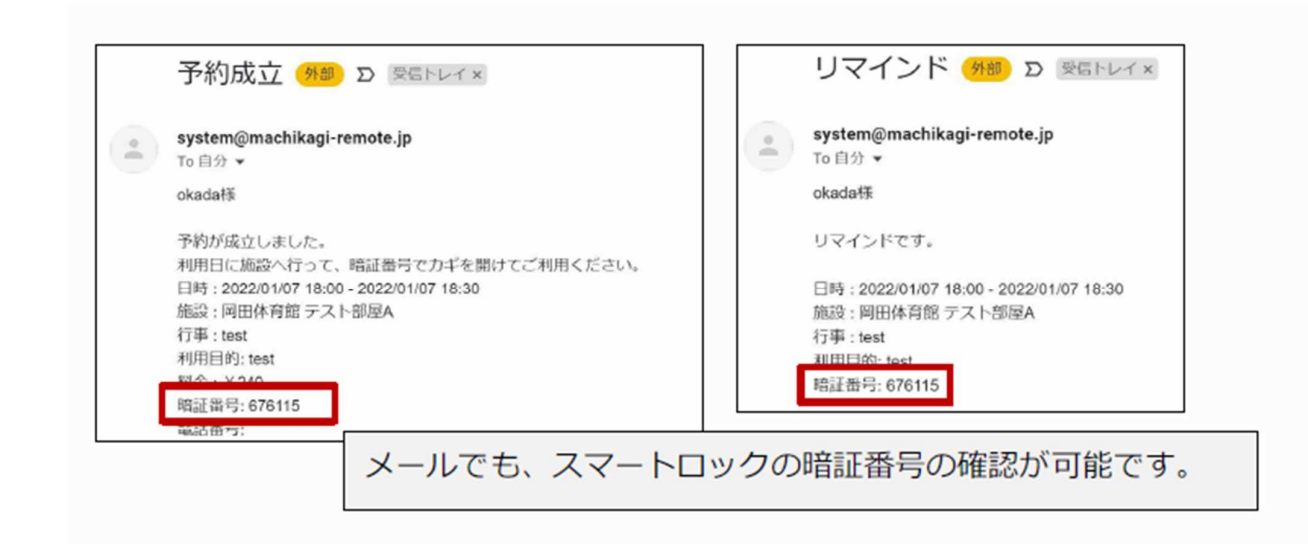

## 【施設を利用する】 スマートロックの解錠

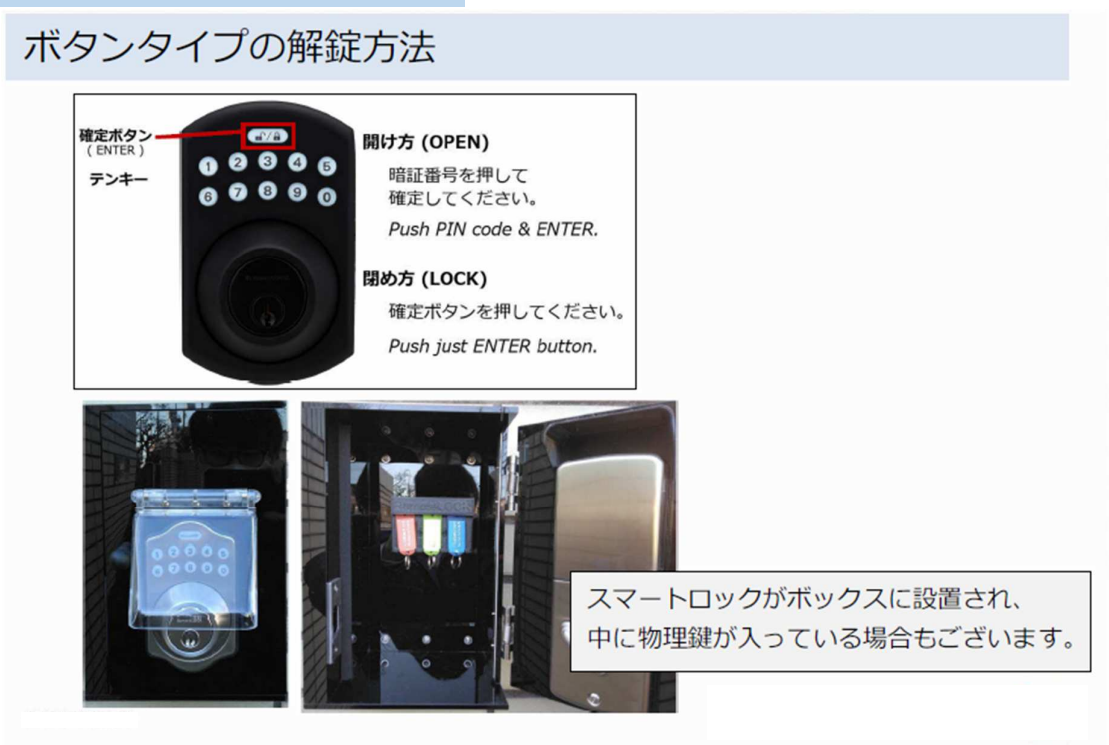

## タッチパネルタイプの解錠方法

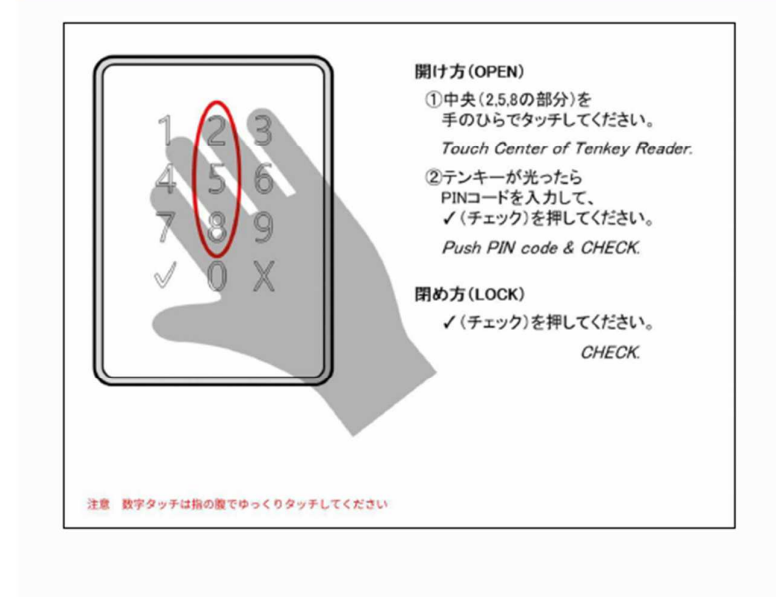